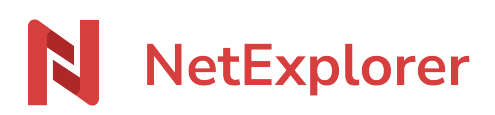

Knowledgebase > NetExplorer Web Platform > Partager vos fichiers sur NetExplorer Workspace > Receive folders or files from an upload link

## Receive folders or files from an upload link

Nicolas ARBOUIN - 2025-07-08 - Partager vos fichiers sur NetExplorer Workspace

You need to receive files from someone ? Upload links are just made for you !

Create your upload mail or link

Upload links will allow you to receive files inside a choosen folder, no matter what size or number of files.

#### • Go to your NetExplorer platform

- Spot your folder.
- Right click on folder and select X
- The following window then displays :

| Receive Documents                                      | ×               |
|--------------------------------------------------------|-----------------|
| Send by Email Edit Message                             | <del>ا</del> لا |
| 0 Recipient(s)                                         | Add             |
| Send by Link <ul> <li>Create a sharing link</li> </ul> | Send            |
| Share your upload link by mail                         |                 |

# The default choice show you the sending upload link by mail. You can configure some parameters by clicking on the button $\blacksquare$

#### You'll open then then following window

| Settings                                                                       |                                               | ×    |
|--------------------------------------------------------------------------------|-----------------------------------------------|------|
| Deposit Link Name<br>Customize the deposit link name<br>e.g.: Document request | 1                                             |      |
| Expiration date<br>Set an expiration date for the deposit<br>14/06/2025        | : link of this(these) document(s)<br><b>2</b> | ).   |
| Protection                                                                     | 3                                             | >    |
| Notify me of deposits in this fol                                              | der 4                                         |      |
| Proof of deposit 5<br>Recipients are notified by email of the                  | e deposits they have made.                    | Save |

- 1. The possibiliy of giving a name at your upload mail, to find it easylie
- 2. The possibility of giving an expiration date (following the parameters pre-integrated by your administrator)
- 3. Set up protection for your link :
  - By password : a random indicator will then suggest a strong password, you'll have the possibility to change it
  - By SMS : a validation code will be sent to your recipient, so you'll be asked for his phone number (this option isn't available for upload by link)
- 4. If this item is active, you'll get a mail alert to tell you that uploads have been done.
- 5. If this item is active, your recipient will get a mail alert on the uploads they have maid.

### Share your upload simply by link

You will create a deposit link which will be distributed by your own means, you will have the possibility of configuring different elements, by clicking on the button  $\bowtie$ 

Th following window appears :

#### Settings

| Customize the deposit link name e.g.: Document request Expiration date Set an expiration date for the deposit link of this(these) document(s).          14/06/2025           Protection       3 |   |
|----------------------------------------------------------------------------------------------------|---|
| Customize the deposit link name  e.g.: Document request  Expiration date  2 Set an expiration date for the deposit link of this(these) document(s).  14/06/2025                                 | > |
| Customize the deposit link name e.g.: Document request Expiration date 2 Set an expiration date for the deposit link of this(these) document(s).                                                |   |
| Customize the deposit link name e.g.: Document request                                                                                                    |   |
| Customize the deposit link name                                                                                                    |   |
| Deposit Link Name 1                                                                                                    |   |

Х

Save

- 1. The possibiliy of giving a name at your upload link, to find it easily
- 2. The possibility of giving an expiration date (following the parameters pre-integrated by your administrator)
- 3. Set up protection for your link :
  - By password, a random indicator will then suggest a strong password, you'll have the possibility to change it
- 4. If this item is active, you'll get a mail alert to tell you that upload have been done.

Then you can click on the button  $\mathbf{x}$  to create your link.

On your recipient side

When your recipient acceded at your link, he can see the following window

| NetExptorer                                                   | 0 17417939063911735375506720341285.png<br>115.7 Ko           | $\otimes$ |
|---------------------------------------------------------------|--------------------------------------------------------------|-----------|
| Claire MARTIN<br>has made a request for document(s)<br>to you | O 2025 04 24 - Webinaire - IA et risques cyber.pdf<br>2.0 Mo | $\otimes$ |
| Expiry date<br>Jun 14, 2025                                   |                                                              |           |
|                                                               |                                                              |           |
|                                                               | 2 item/c) ready to be transmitted                            |           |
|                                                               | Add V To transmit                                            |           |
|                                                               | Files                                                        |           |

Two possibilities :

- Use the drag-and-drop function: select items on is computer and drag them onto the dedicated page.
- Click Add to select files or folders on your contact's computer.
- Your recipient can also delete a file or folder, if he's mistaking, by clcking on the cross in the right.

The recipient only had to click on the button To transmit, for uploading the elements.

Notes

- → Your link will be like :https://yourplateformname.netexplorer.pro/ul/Cum4rfW3YZ(your plateform name and an automacaly calculated key)
- $\rightarrow$  It's impossible to upload empty folders
- $\rightarrow$  This upload link doesn't allow access to your platform.

mail partage partager recevoir